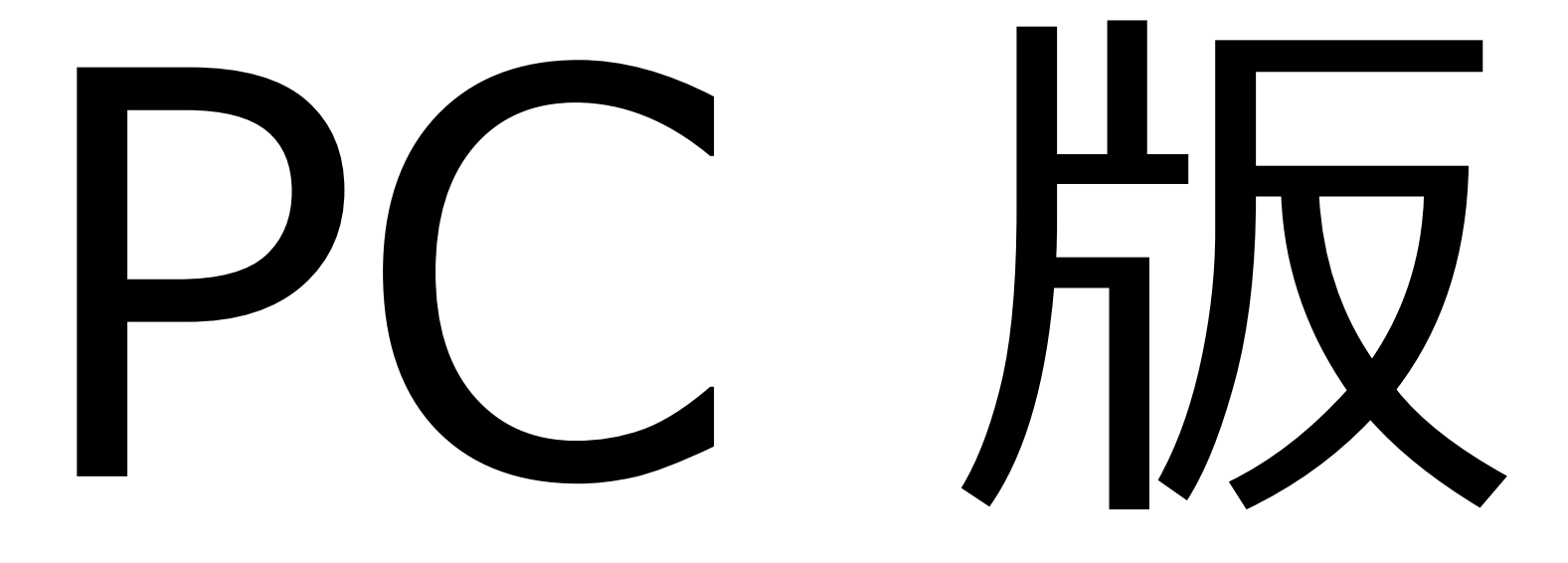

### ①Googleを開く

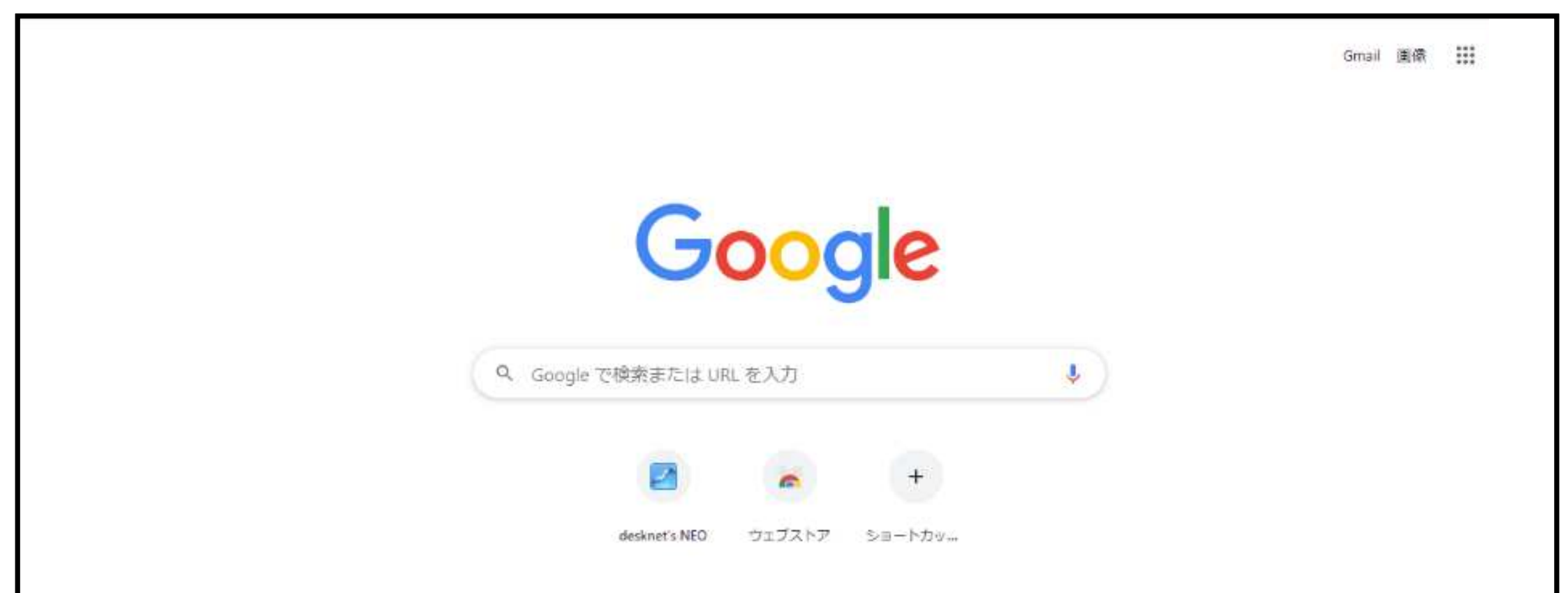

#### 2 を押し、アカウントを押す

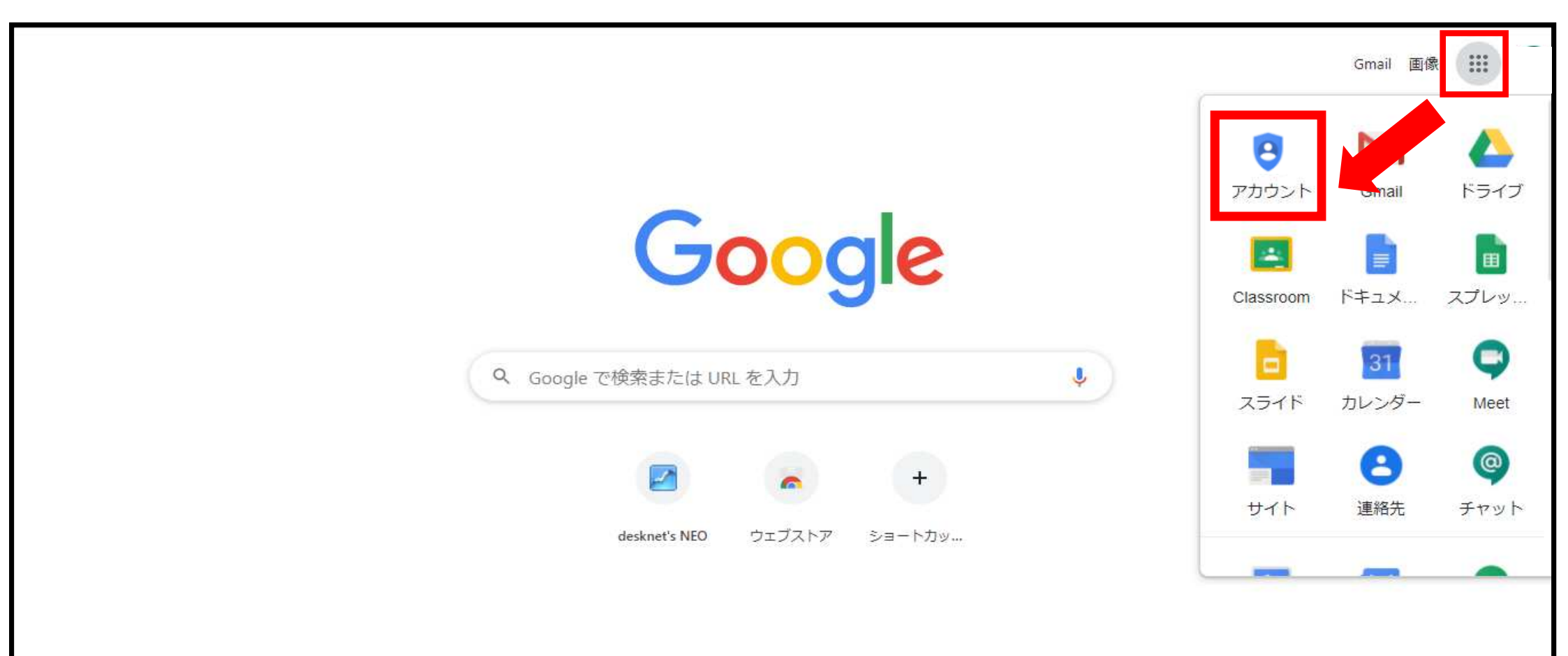

### 「別のアカウントの追加」を押す

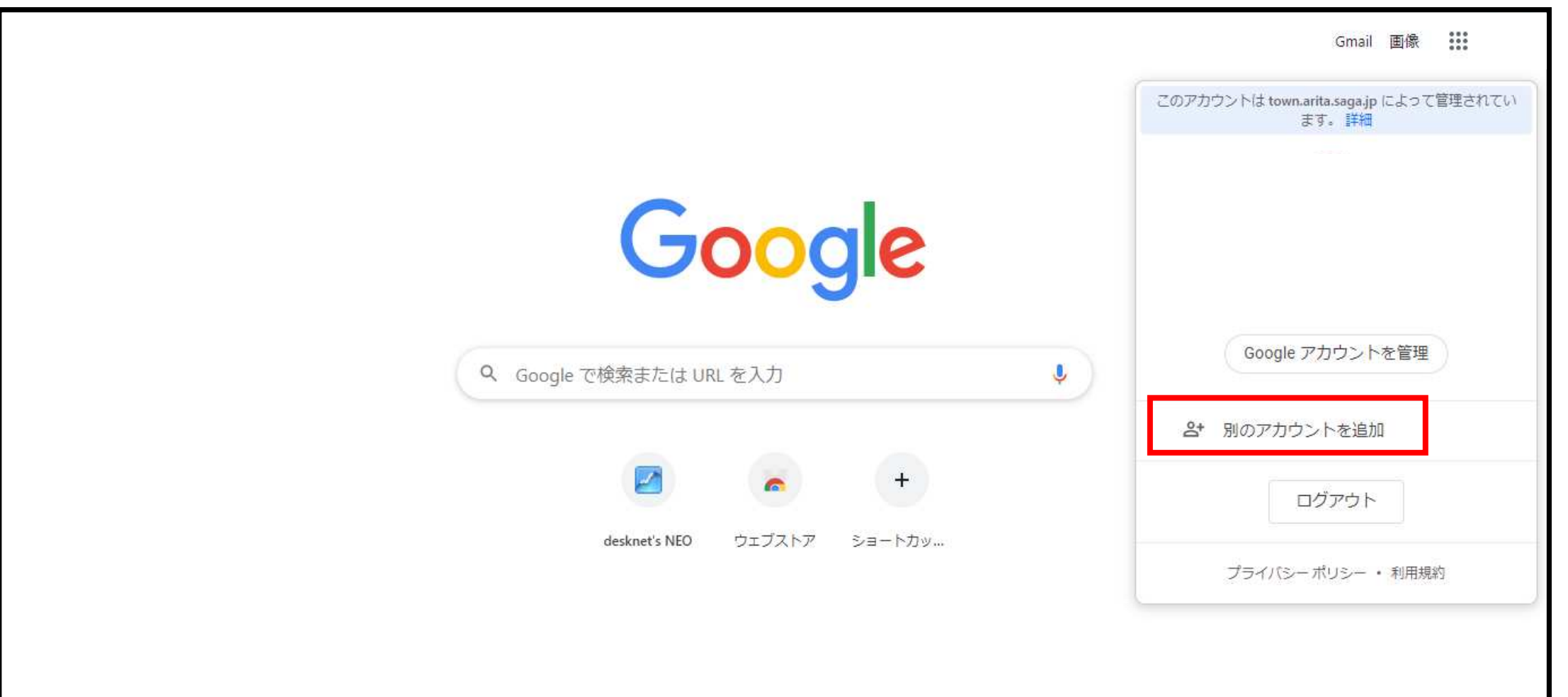

### アドレスを入力し「次へ」を押す

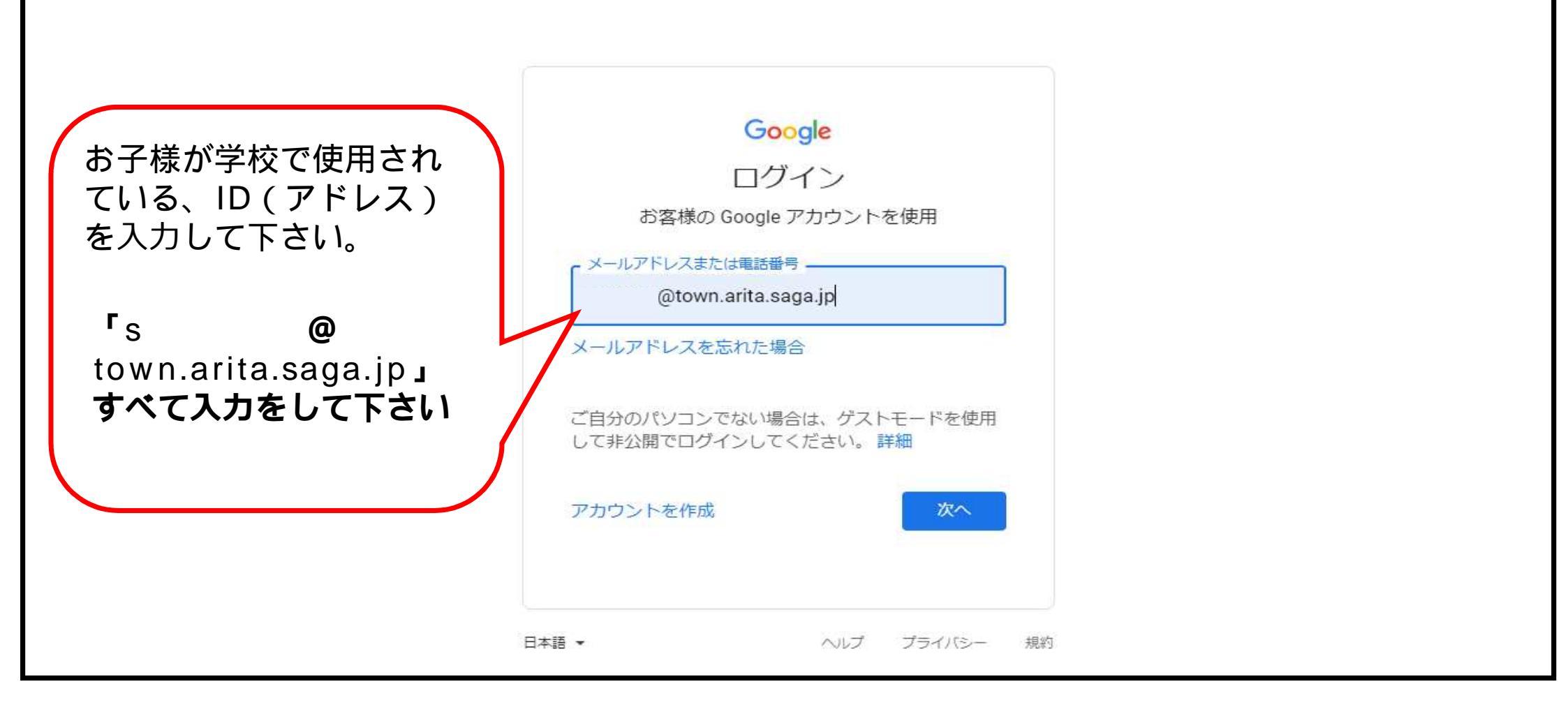

### パスワードを入力し「次へ」を押す

| お子様が学校で使用され<br>ている、パスワードを入<br>力して下さい。 | Google<br>ICT支援員<br>@town.arita.saga.jp ><br>統行するには、まず本人確認を行ってください<br>/パスワードを入力<br> |
|---------------------------------------|-------------------------------------------------------------------------------------|
|                                       | 日本語     ヘルプ プライバシー 規約                                                               |

### 🗿 🖩 を押し、 🔤を押す

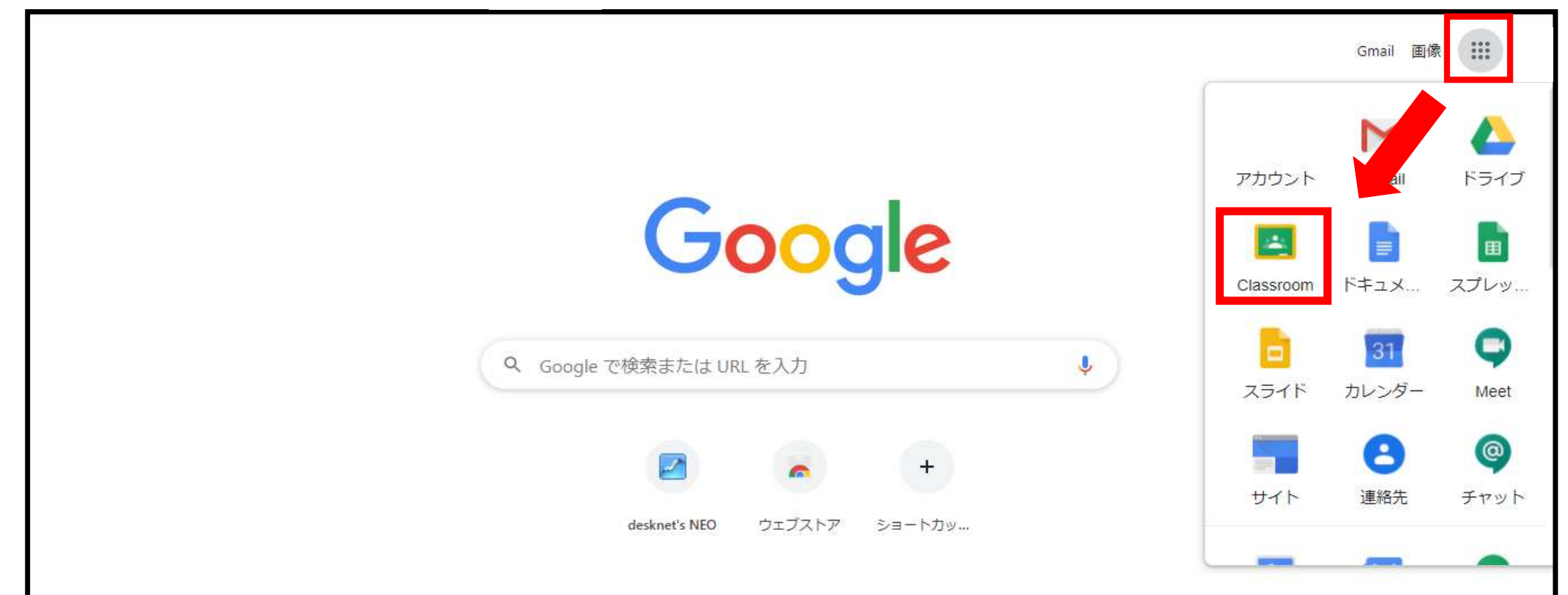

### 「曲川小学校(全校)」を押す

| ≡ Google Classroom    |       |  | + 🏭 |
|-----------------------|-------|--|-----|
| EP ToDo EP チェックが必要な課題 | カレンダー |  |     |
| 曲川小学校(全校)             |       |  |     |
| ê 🗅                   |       |  |     |
|                       |       |  |     |
|                       |       |  |     |
|                       |       |  |     |

### meetのリンクを押す

# HUIの学校(会校) Act のリシク https://meet.google.com/lookup/donqd6flr ① Funda Augusta Augusta Sources Funda Sources Sources Sour

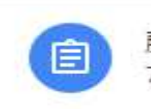

藤田大輔 さんが新しい課題を投稿しました:家庭でのオンライン学習調査について 7月30日

:

### マイクとカメラ機能を許可

| <b>9</b> M | ・・・・t.google.com が次<br>・・・・<br>・・・・<br>・・・・・<br>・・・・・・・・・・・・・・・・・ | 欠の許可を求めてし<br>許可 こ | ます ×<br>/ロック                                                                                                    |                        |
|------------|-------------------------------------------------------------------|-------------------|----------------------------------------------------------------------------------------------------|------------------------|
|            |                                                                   | カメラ               | Meet にカメラとマイクの使用を許可してください<br>他の参加者に自分の映像と音声を届けるには、Meet にカメラとマイクへのアクセ<br>スを許可してください。使用するブラウザやパソコンごとにこの設定を行う必要が<br>あります。 | 準備中<br>ばらくお待ちください<br>・ |
|            |                                                                   |                   | 閉じる<br>:<br>:                                                                                                    |                        |

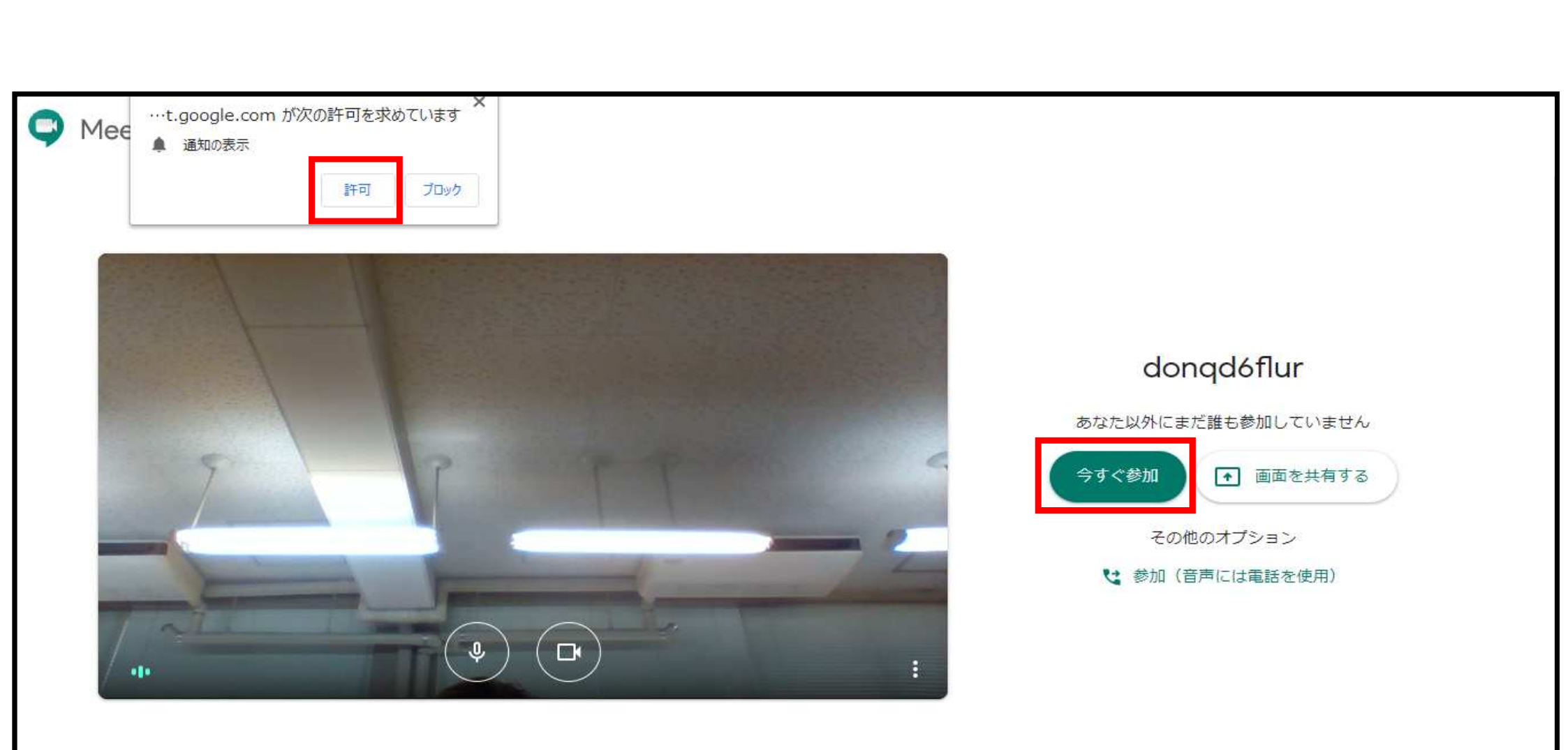

「×」を押す

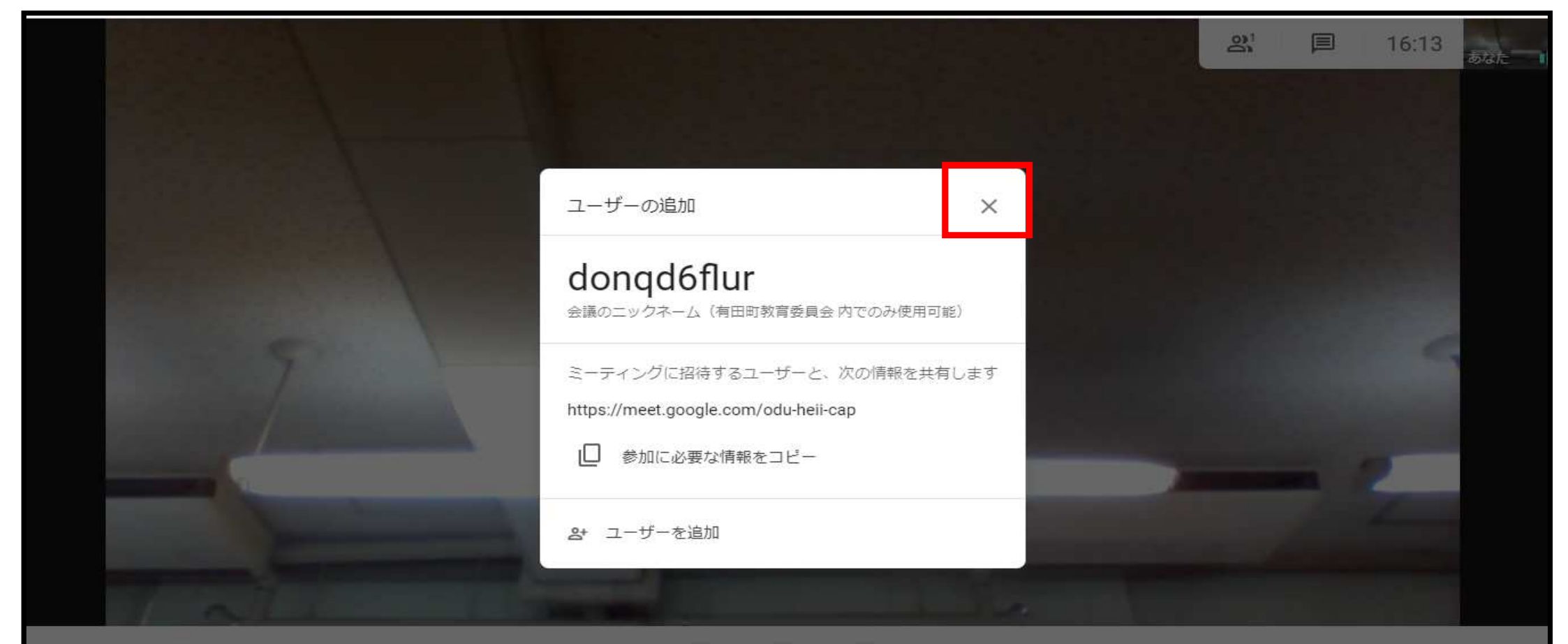

donqd6flur 🔺

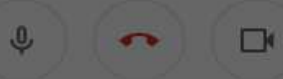

### カメラとマイク機能をオフにする

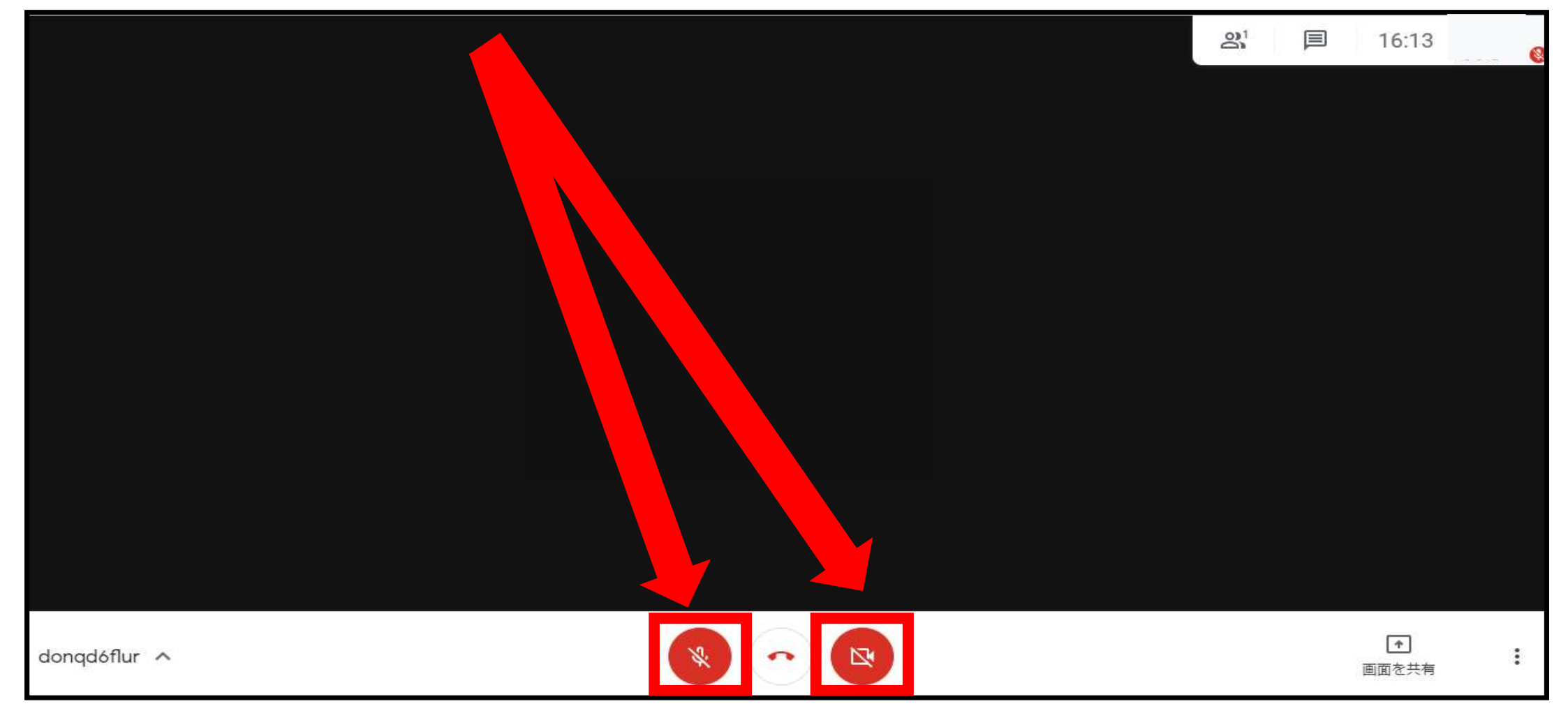

## PC 版は こまでで 完了です

### スマートフォン 版

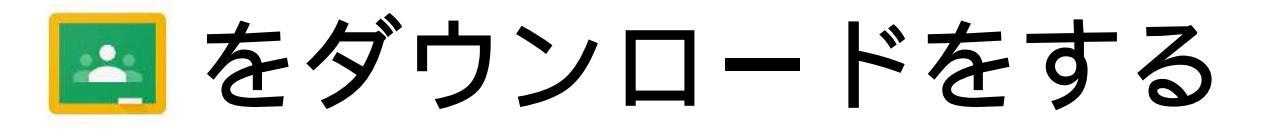

・アンドロイドは

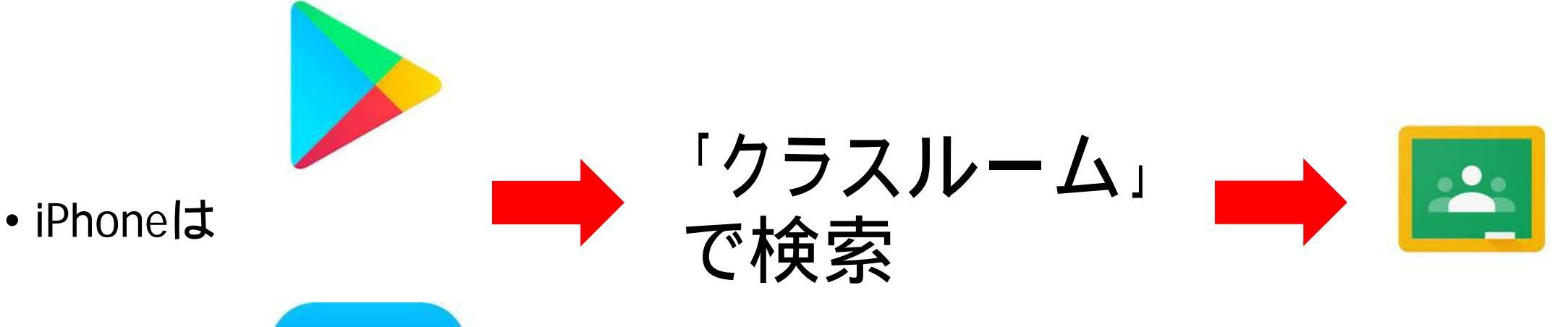

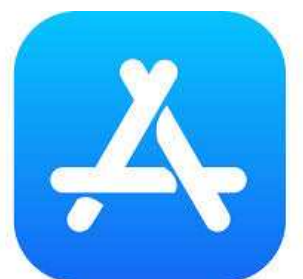

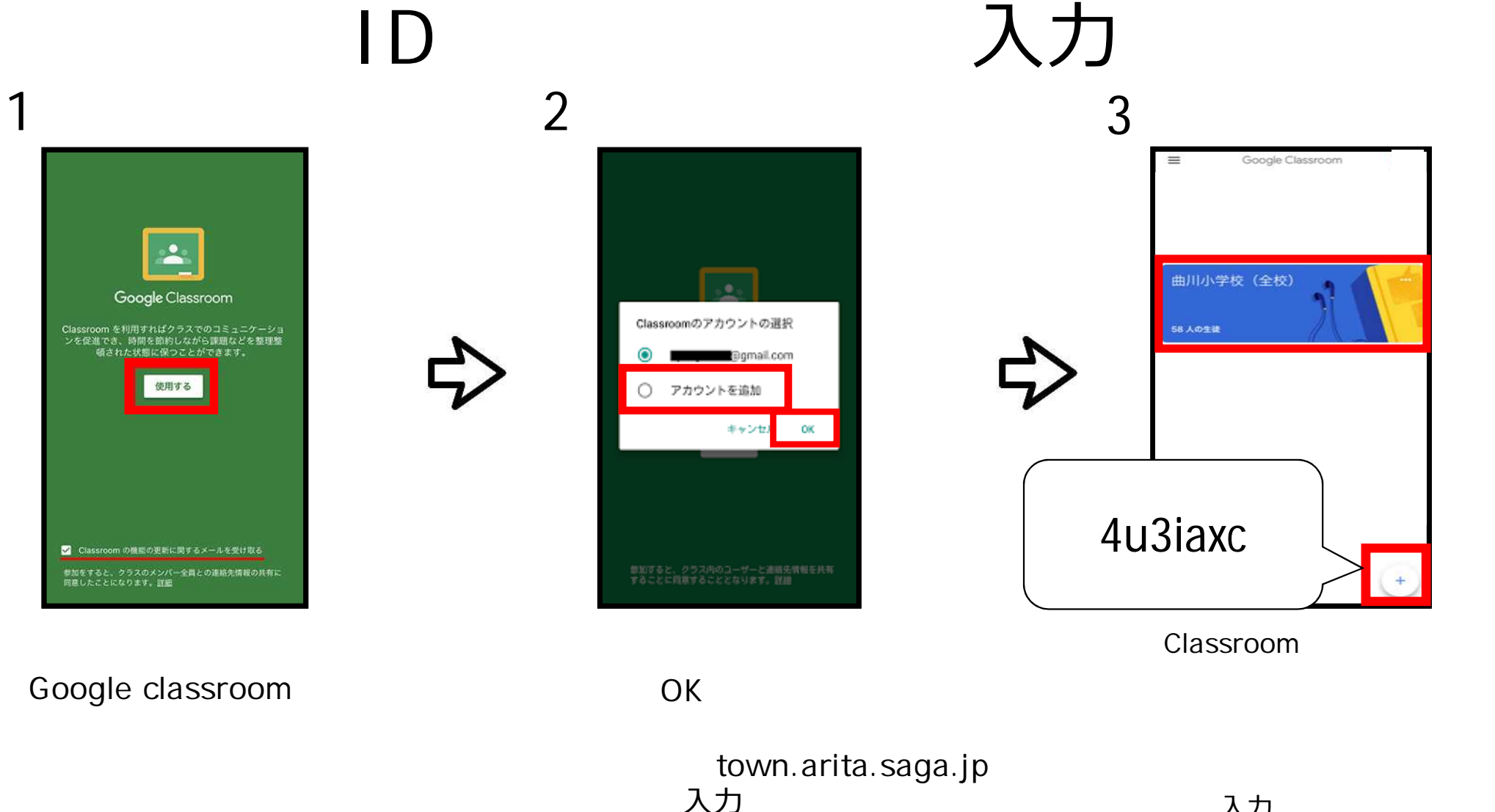

入力します。

### meetを起動させる

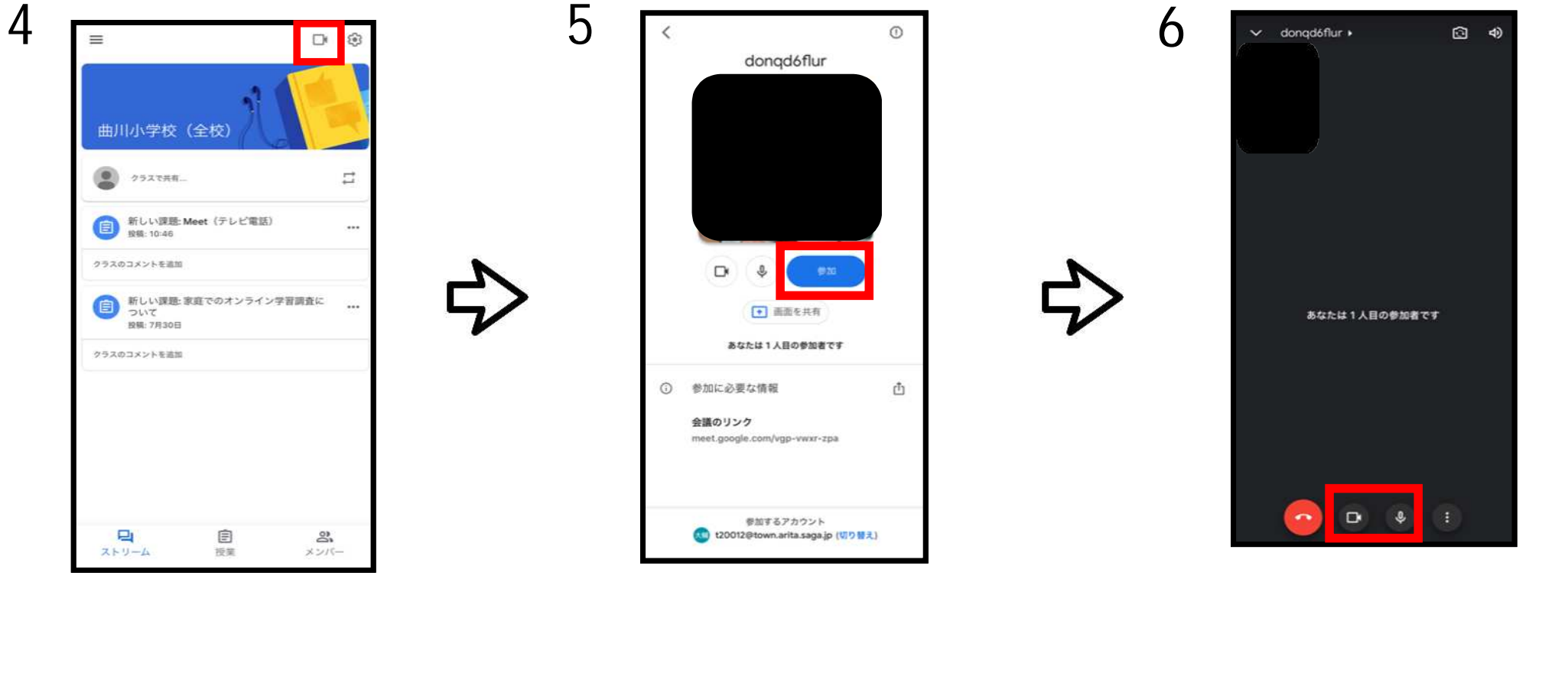

(オノになっに場合は 赤色の斜線マークがつきます)

## スマートフォン 版は ここまでで完了です